| Dratations    |                                                |                                    |                                  |                                                                                                    |                                                                                                    |                                                                                                    |            |
|---------------|------------------------------------------------|------------------------------------|----------------------------------|----------------------------------------------------------------------------------------------------|----------------------------------------------------------------------------------------------------|----------------------------------------------------------------------------------------------------|------------|
| Description:  | Unfold is a to-do-list app that unlocks sto    | ories as motivation for the user t | o complete tasks. This prototype | e is medium-fidelitv.                                                                                                    |                                                                                                    |                                                                                                    |            |
|               |                                                |                                    |                                  |                                                                                                    |                                                                                                    |                                                                                                    |            |
|               |                                                |                                    |                                  |                                                                                                    |                                                                                                    |                                                                                                    |            |
| Simple Task   | Enter and complete one of your tasks           |                                    |                                  |                                                                                                    |                                                                                                    |                                                                                                    |            |
| Moderate Task | Choose an in-game option to advance your story |                                    |                                  |                                                                                                    |                                                                                                    |                                                                                                    |            |
| Complex Task  | Personalize your story theme and character     |                                    |                                  |                                                                                                    |                                                                                                    |                                                                                                    |            |
|               |                                                |                                    |                                  |                                                                                                    |                                                                                                    |                                                                                                    |            |
|               |                                                |                                    |                                  |                                                                                                    |                                                                                                    |                                                                                                    |            |
|               |                                                |                                    |                                  | *attach images here if helpful                                                                                                    |                                                                                                    |                                                                                                    |            |
| Problem #     | 💿 Column 2                                     | Column 3                           | 💿 Column 4                       | Column 5                                                                                                    | Column 6                                                                                                    | Column 7                                                                                                    | Column 8   |
|               | 1 H1: Visibility of System Status              | 5. Extra Violations                | 1                                | The statement "Milos story<br>is paused" in the banner<br>notification is confusing<br>about the status of the app.<br>Image: https://drive.google.<br>com/file/d/1NJhBd8NIAEAs<br>UbGxbUcJJ4On6UXicJJN/vi<br>ew?usp=sharing                                           | This might imply that Milo's<br>story runs in the<br>background, or that there<br>has been some permanent<br>change to his story                                                                            | Refocus on the tasks, or<br>"click to learn more about<br>Milo's story!"                                                   | В          |
|               | 4 H11: Accessible Design                       | 4. All Tasks                       | 1                                | For all pages, title text is a cursive, shadowed retro font                                                                                                    | While the title font is aligned<br>with the retro theme, it may<br>be difficult for people with<br>low-visual cues or people<br>who can't read cursive to<br>read. The text should be<br>clearly legible    | Consider changing to a non-<br>cursive font.                                                                               | A, B, C, D |
|               | 5 H3: User Control & Freedom                   | 2. Moderate Task                   | 1                                | There is a button for "ch1_<br>recap" when choosing a<br>chapter of the story to.<br>watch, but the "ch2 read<br>now" button also takes you<br>there. https://docs.google.<br>com/document/d/1M7xXu<br>NGD70Pc5vXYi1Y_SoluUmn<br>1BJRaBtjDbU4Pxqg/edit?<br>usp=sharing | This is a confusing mapping<br>of button to screen, and<br>potentially just a wiring<br>mistake                                                                                                    | Make these buttons map<br>different places                                                                                 | В, С       |
| ,             | 6 H2: Match b/w System & World                 | 5. Extra Violations                | 1                                | "We use AI to figure out"<br>wording is unclear on the<br>"determining Milos story"<br>page                                                                                                    | This wording just feels<br>convoluted and unclear<br>about what specifically AI is<br>being used to do. Could lead<br>users to think AI is<br>generating the story                                          | Consider tweaking to "AI is<br>comparing your answers<br>with our content to choose<br>what is best for you"               | B, C       |
|               | 7 H7: Flexibility & Efficiency of Use          | 4. All Tasks                       | 1                                | The concept of "friends" on<br>the prototype does not.<br>seem to serve a clear<br>purpose. Where are friends<br>clued in with other friends?<br>https://drive.google.<br>com/file/d/1BOmYVogKNZ<br>q_KKWXEFnmWv2BMLBoiJ<br>Ee/view?usp=sharing                        | I bring this up because it<br>seems like it could be an<br>element of the app that<br>you've incorporated just<br>because you feel you need<br>to.                                                          | Don't get rid of friends if it<br>serves a clear purpose, but<br>don't have a social network<br>element unless you need it | В          |
|               | 8 H8: Aesthetic & Minimalist Design            | 2. Moderate Task                   | 1                                | Too many exclamation<br>points on some pages                                                                                                    | Particularly the "Milos story"<br>page where a new<br>expression is unlocked has<br>an exclamation point after<br>every piece of text. At a<br>certain point, it detracts<br>from the intensity of the text | Be more sparing with<br>exclamation points. use it to<br>highlight the most important<br>sentence                          | В          |

| Prototype<br>Description:     | Unfold is a to-do-list app that unlocks sto                                 | ries as motivation for the user to |            |                                                                                                    |                                                                                                    |                                                                                                    |          |
|-------------------------------|-----------------------------------------------------------------------------|------------------------------------|------------|----------------------------------------------------------------------------------------------------|----------------------------------------------------------------------------------------------------|----------------------------------------------------------------------------------------------------|----------|
| Simple Task                   | Enter and complete one of your tasks<br>Choose an in-game option to advance |                                    |            |                                                                                                    |                                                                                                    |                                                                                                    |          |
| Moderate Task<br>Complex Task | your story<br>Personalize your story theme and<br>character                 |                                    |            |                                                                                                    |                                                                                                    |                                                                                                    |          |
|                               |                                                                             |                                    |            | *attach images here if helpful                                                                                                    |                                                                                                    |                                                                                                    |          |
| Problem #                     | Column 2                                                                    | Column 3                           | 💿 Column 4 | Column 5                                                                                                    | Column 6                                                                                                    | Column 7                                                                                                    | Column 8 |
| 9                             | H8: Aesthetic & Minimalist Design                                           | 3. Complex Task                    | 1          | Can't see the locked items<br>well- on first glance,<br>because the background<br>color of "read more to<br>unlock" is so dark, I couldn't<br>tell there were items behind<br>it. This made me think the<br>"read more to unlock" was<br>just a button with<br>inconsistent sizing. Also, if<br>the "read more to unlock"<br>text is stretched over<br>multiple features, there<br>could be issues with<br>padding consistency. | As a user, I can barely see<br>the unlocked items, making<br>me think the "read more to<br>unlock" was a single button<br>with inconsistent sizing.<br>This also makes the "read<br>more to unlock" button<br>compressed, especially if<br>the user already has several<br>items unlocked (like body<br>color). | Change reducing opactiy of<br>dark background for "read<br>more to unlock" or just<br>adding a dark layer with a<br>lock icon over each<br>individual locked item. | A        |
| 10                            | H4: Consistency & Standards                                                 | 3. Complex Task                    | 1          | The distance btw the top<br>"body" element and the<br>customization title line is<br>smaller than the distance<br>each of the respective body,<br>color, etc boxes, https:<br>//drive.google.<br>com/file/d/1SLcqAb1beE5G<br>pG21viwIO_GL5ayWKq3J/vi<br>ew?usp=sharing                                                                                                    | This brings some asymetry to the screen                                                                                                    | Try to maintain a consistent<br>or intentional distance<br>between elements.                                                                                       | В        |
| 11                            | H4: Consistency & Standards                                                 | 2. Moderate Task                   | 1          | Between pages of the book,<br>the location of the back<br>button is not always in the<br>same location on the screen                                                                                                    | This is just an aesthetic mess                                                                                                    | Ensure the location of<br>identical buttons are all<br>consistent                                                                                                  | A, B, D  |
| 12                            | H11: Accessible Design                                                      | 3. Complex Task                    | 1          | "body", "color" "expressions"<br>font too small on the<br>customize page Screenshot<br>2024-11-07 at 7.45.25 PM.<br>png                                                                                                    | There is already a scrolling<br>functionality enabled, so<br>allow for bigger text for<br>legibility. The text is so<br>small it could cause<br>accessibility issues.                                                                                                    | Expand this text slightly to make more legible                                                                                                    | А, В     |
| 13                            | H11: Accessible Design                                                      | 3. Complex Task                    | 1          | "What genres do you enjoy"<br>page black, thin text does<br>not have quite enough<br>contrast against darker<br>background                                                                                                    | This can make things hard to read, leading to accessibility issue.                                                                                                    | Thickening the text + lines a little might fix.                                                                                                    | В        |
| 14                            | H1: Visibility of System Status                                             | 1. Simple Task                     | 1          | Current date could be<br>displayed larger on "tasks"<br>screen Screenshot 2024-11-<br>07 at 7.36.48 PM.png                                                                                                    | We want people to be<br>immediately able to<br>understand and map tasks<br>to their due date, having the<br>current date at top of mind<br>makes this more possible                                                                                                    | Make font a little bigger on the current date                                                                                                    | В        |

| Prototype<br>Description: | Unfold is a to-do-list app that unlocks sto       | pries as motivation for the user t | o complete tasks. This prototype | e is medium-fidelity.                                                                                                    |                                                                                                    |                                                                                                    |          |
|---------------------------|---------------------------------------------------|------------------------------------|----------------------------------|----------------------------------------------------------------------------------------------------|----------------------------------------------------------------------------------------------------|----------------------------------------------------------------------------------------------------|----------|
|                           |                                                   |                                    |                                  |                                                                                                    |                                                                                                    |                                                                                                    |          |
|                           |                                                   |                                    |                                  |                                                                                                    |                                                                                                    |                                                                                                    |          |
| Simple Task               | Enter and complete one of your tasks              |                                    |                                  |                                                                                                    |                                                                                                    |                                                                                                    |          |
| Moderate Task             | Choose an in-game option to advance<br>your story |                                    |                                  |                                                                                                    |                                                                                                    |                                                                                                    |          |
| Complex Task              | Personalize your story theme and character        |                                    |                                  |                                                                                                    |                                                                                                    |                                                                                                    |          |
|                           |                                                   |                                    |                                  |                                                                                                    |                                                                                                    |                                                                                                    |          |
|                           |                                                   |                                    |                                  |                                                                                                    |                                                                                                    |                                                                                                    |          |
|                           |                                                   |                                    |                                  | *attach images here if helpful                                                                                                    |                                                                                                    |                                                                                                    |          |
| Problem #                 | 💿 Column 2                                        | 💿 Column 3                         | Column 4                         | Column 5                                                                                                    | Column 6                                                                                                    | Column 7                                                                                                    | Column 8 |
| 15                        | H1: Visibility of System Status                   | 1. Simple Task                     | 1                                | Not immediately clear what,<br>the tasks with an orange,<br>date on them means https:<br>//drive.google,<br>com/file/d/1_oQtE77oWYIj<br>CjkoNndsfu2ljcr1Pwz0/view<br>?usp=sharing                                                             | Are they overdue? Orange<br>does not immediately map<br>to urgency, especially<br>because it is used all over<br>the rest of the app                      | Consider making this color<br>red – more directly maps to<br>urgency, something wrong,<br>overdue status    | B, D     |
| 16                        | H11: Accessible Design                            | 1. Simple Task                     | 1                                | The text for the process of<br>adding a new task in is very.<br>small. https://drive.google.<br>com/file/d/1jQ1zQc_jrF2A-<br>E7fDUodtYbNdjZUsseJ/vie<br>w?usp=sharing                                                                         | It does not need to be this<br>small because it is only<br>using half of the page, and<br>this could lead to<br>accessibility issues.                     | Could definitely afford to make this text bigger for legibility                                             | В        |
| 17                        | H11: Accessible Design                            | 1. Simple Task                     | 1                                | Text on the individual<br>tasksespecially date is<br>tiny. Screenshot 2024-11-07<br>at 7.36.48 PM.png                                                                                                    | Given that lists already<br>operate with a scrolling<br>functionality, that could be<br>larger.                                                           | Make this text larger                                                                                       | В        |
| 18                        | H1: Visibility of System Status                   | 2. Moderate Task                   | 1                                | On the milo's story map<br>page "NEW" is not the<br>most attention-grabbing<br>visual aspec                                                                                                    | It is not big enough, it also<br>does not have a<br>differentiating color, despite<br>being how the user will<br>identify what story they<br>came to read | Make it larger or identifiable<br>in some other way                                                         | B, D, C  |
| 19                        | H4: Consistency & Standards                       | 5. Extra Violations                | 1                                | "add friends" page loses its<br>color scheme the rest uses.<br>that yellow but this page is<br>orange and blue. just.<br>something to note https:<br>//drive.google.<br>com/file/d/180mYVogKNZ<br>q_KKWXEFnmWv28MLBoiJ<br>Ee/view?usp=sharing | The consistent yellow,<br>orange color scheme is lost<br>to a white blue black one                                                                        | Try to maintain consistent<br>presence of all colors on<br>each page                                        | В        |
| 20                        | H4: Consistency & Standards                       | 5. Extra Violations                | 1                                | When you scroll all the way<br>down on "contacts on<br>unfold", the bottom hits the<br>bottom of the screen. https:<br>//drive.google.<br>com/file/d/1BOmYVogKNZ<br>q_KKWXEFnmWv2BMLBoiJ<br>Ee/view?usp=sharing                               | Every other scroll lands with<br>some offset component<br>from the edge of the screen.                                                                    | Maintain consistent spacing<br>in terms of gaps between<br>the edge of the screen and<br>the end of content | В        |
| 21                        | H4: Consistency & Standards                       | 2. Moderate Task                   | 1                                | Chapter 4 is lacking an<br>avatar on it on the milos<br>story journey page                                                                                                    | Not consistent design<br>choice of pairing every story<br>with an avatar                                                                                  | Maintain consistent avatar+<br>story combos                                                                 | B, D     |

| Prototy | /pe      | I infold is a to-do-list ann that unlocks sto     | ories as motivation for the user to | o complete tasks. This prototype | e is medium-fidelity                                                                                                    |                                                                                                    |                                                                                                    |          |
|---------|----------|---------------------------------------------------|-------------------------------------|----------------------------------|----------------------------------------------------------------------------------------------------|----------------------------------------------------------------------------------------------------|----------------------------------------------------------------------------------------------------|----------|
| Beson   | 5110111  |                                                   |                                     |                                  |                                                                                                    |                                                                                                    |                                                                                                    |          |
|         |          |                                                   |                                     |                                  |                                                                                                    |                                                                                                    |                                                                                                    |          |
| Simple  | Task     | Enter and complete one of your tasks              |                                     |                                  |                                                                                                    |                                                                                                    |                                                                                                    |          |
| Modera  | ate Task | Choose an in-game option to advance<br>your story |                                     |                                  |                                                                                                    |                                                                                                    |                                                                                                    |          |
| Comple  | ex Task  | Personalize your story theme and<br>character     |                                     |                                  |                                                                                                    |                                                                                                    |                                                                                                    |          |
|         |          |                                                   |                                     |                                  |                                                                                                    |                                                                                                    |                                                                                                    |          |
|         |          |                                                   |                                     |                                  | * //                                                                                                    |                                                                                                    |                                                                                                    |          |
| - · · · |          |                                                   |                                     |                                  | *attach images here if helpful                                                                                                    |                                                                                                    |                                                                                                    |          |
| Proble  | m #      | ○ Column 2                                        | Column 3                            | Column 4                         | Column 5                                                                                                    | Column 6                                                                                                    | Column 7                                                                                                    | Column 8 |
|         | 22       | H7: Flexibility & Efficiency of Use               | 3. Complex Task                     | 1                                | No easy way to reset.<br>customizations to default<br>https://drive.google.<br>com/file/d/1SLcqAb1beE5G<br>pG21viwIO_GL5ayWKq3J/vi<br>ew?usp=sharing | If people want to reset<br>customizations, they need<br>to remember what the<br>default is.                                                                                                    | Should add a reset button to the original milo they chose.                                                                                                    | В        |
|         | 23       | H8: Aesthetic & Minimalist Design                 | 4. All Tasks                        | 1                                | Hand pointing left icon is a<br>little<br>decorative/complicated as<br>a back button icon                                                            | While this icon is evocative<br>of the retro theme, it looks a<br>little complicated, especially<br>when scaled down. The user<br>may not be able to find the<br>back button quickly or will<br>have to take a while to get<br>used to it                                                                                                    | Consider changing to a left-<br>pointing arrow icon as the<br>back button                                                                                                    | A, C     |
|         | 24       | H8: Aesthetic & Minimalist Design                 | 2. Moderate Task                    | 1                                | Spacing between text does<br>not adhere to spacing<br>hierarchy principles and<br>image is wrapped in text.                                          | According to spacing<br>hierarchy principles,<br>elements that are closer<br>together should have closer<br>relationships. However, the<br>paragraph spacing is much<br>larger than the heading to<br>paragraph spacing,<br>indicating inadherence to<br>spacing hierarchy/proximity<br>principles. The image is<br>also wrapped, making it<br>hard to read the paragraph<br>quickly | Increase gap between "Ch1.<br>Recap" and first paragraph.<br>Decrease paragraph<br>spacing between the two<br>paragraphs. Instead of<br>wrapping the image of Milo,<br>place the image on top of or<br>below the body text. | А        |
|         | 25       | H4: Consistency & Standards                       | 3. Complex Task                     | 1                                | "Find friends" title is not<br>centered and is different<br>from the button from the<br>previous page "Add friends"                                  | The title is stylistically and<br>content-wise inconsistent                                                                                                    | Center heading and match it<br>with the button from the<br>previous page (both should<br>be either "Add friends" or<br>"Find friends"                                                                                       | A        |
|         | 26       | H8: Aesthetic & Minimalist Design                 | 3. Complex Task                     | 1                                | Text (heading vs body) is not aligned.                                                                                                    | Title and body paragraphs<br>have different text<br>alignment (start at different<br>points), making the page<br>unaesthetic.                                                                                                    | Align the title, subheading,<br>and body paragraph text to<br>a single vertical line.                                                                                                    | А        |
|         | 27       | H2: Match b/w System & World                      | 2. Moderate Task                    | 1                                | "Locked" button is in bright<br>orange color, indicating<br>clickable on first glance                                                                | "Locked" or disabled items<br>are usually grey or opaque<br>to indicate that theyr'e<br>unclickable                                                                                                    | Consider changing "locked"<br>button to lighter or more<br>muted/opaque color to<br>indicate disabled status                                                                                                    | A, D, C  |
|         | 28       | H8: Aesthetic & Minimalist Design                 | 3. Complex Task                     | 1                                | Flag showing "complete" is<br>redundant and doesn't look<br>visually aesthetic                                                                       | Flag is redundant because<br>there's already "complete"<br>text and loading bar shows<br>loading is complete. Also,<br>flag does not match UI<br>components and aesthetic<br>of the app                                                                                                    | Consider removing the flag<br>(loading bar already shows<br>complete)                                                                                                    | Α, Β     |

| Prototype<br>Description: | Unfold is a to-do-list app that unlocks sto    | ories as motivation for the user to | o complete tasks. This prototype | e is medium-fidelity.                                                                                                    |                                                                                                    |                                                                                                    |          |
|---------------------------|------------------------------------------------|-------------------------------------|----------------------------------|----------------------------------------------------------------------------------------------------|----------------------------------------------------------------------------------------------------|----------------------------------------------------------------------------------------------------|----------|
|                           |                                                |                                     |                                  |                                                                                                    |                                                                                                    |                                                                                                    |          |
| Simple Task               | Enter and complete one of your tasks           |                                     |                                  |                                                                                                    |                                                                                                    |                                                                                                    |          |
| Moderate Task             | Choose an in-game option to advance your story |                                     |                                  |                                                                                                    |                                                                                                    |                                                                                                    |          |
| Complex Task              | Personalize your story theme and character     |                                     |                                  |                                                                                                    |                                                                                                    |                                                                                                    |          |
|                           |                                                |                                     |                                  |                                                                                                    |                                                                                                    |                                                                                                    |          |
|                           |                                                |                                     |                                  |                                                                                                    |                                                                                                    |                                                                                                    |          |
|                           |                                                |                                     |                                  | *attach images here if helpful                                                                                                    |                                                                                                    |                                                                                                    |          |
| Problem #                 | Column 2                                       | 💿 Column 3                          | 🕤 Column 4                       | Column 5                                                                                                    | Column 6                                                                                                    | Column 7                                                                                                    | Column 8 |
| 29                        | H9: Help Users with Errors                     | 2. Moderate Task                    | 1                                | When user clicks on a locked story, nothing happens.                                                                                                    | User may become<br>frustrated if they can't<br>unlock a story and don't<br>understand how to.                                                                                                    | Consider adding an error<br>message such as "Oops this<br>chapter is locked. Complete<br>a task to unlock it"                                         | A, D     |
| 30                        | H7: Flexibility & Efficiency of Use            | 3. Complex Task                     | 1                                | Displays a vague <i>Insert Text</i><br>for the quiz on favorite<br>movies                                                                                                    | Without guidance of what<br>text format it should be in,<br>each list separate by<br>commas or is it an<br>explanation why you like the<br>movie, users may be unsure<br>on what to do and 2) it<br>could take the AI more time<br>to decipher phrases | Specify the format of the<br>text, enter movies like: Harry<br>Potter, X, Y to allow for<br>efficiency and ease<br>customization from the user<br>end | D        |
| 31                        | H10: Help & Documentation                      | 1. Simple Task                      | 1                                | Creating a task, you MUST input a duration (repeat)                                                                                                    | Users may need extra<br>documentation to know that<br>they need to add a duration,<br>how much text they should<br>input, repetition, etc.                                                                                                    | Add extra documentation in<br>how to select & the criteria<br>for a task                                                                              | D        |
| 32                        | 2 H2: Match b/w System & World                 | 1. Simple Task                      | 1                                | Users cannot see tasks that<br>have completed, it just<br>disappears                                                                                                    | This differs from how<br>marking a task completed in<br>a calendar works today, and<br>may not be intuitive                                                                                                    | Adding a section for<br>completed tasks for<br>easability & intution                                                                                  | D        |
| 33                        | 8 H8: Aesthetic & Minimalist Design            | 2. Moderate Task                    | 1                                | The text alignment under the character Milo.                                                                                                    | The text alignment under<br>the character Milo should<br>have a little bit more white<br>space. I think that there can<br>always be more white space<br>so that it's not<br>distracting/visually<br>cluttering for the user.                           | Add larger margins to the<br>chapter 1 recap so that it<br>gives the symbol more<br>white space.                                                      | с        |
| 34                        | H4: Consistency & Standards                    | 3. Complex Task                     | 1                                | No keyboard pop-up in the<br>"Tell us More!" section                                                                                                    | I think it would be good to<br>add a keyboard half-sheet to<br>indicate to users that they<br>can type, though I<br>understand that this might<br>be limited due to Figma                                                                              | Adding a keyboard half-<br>sheet during the onboarding<br>process when indicating<br>story preferences                                                | с        |
| 35                        | H8: Aesthetic & Minimalist Design              | 1. Simple Task                      | 1                                | Gray bar located under the month when scheduling                                                                                                    | Clearing away the bar under<br>the month is a better visual<br>display!                                                                                                    | Get rid of the bar<br>underneath the month.                                                                                                    | С        |
| 36                        | 6 H11: Accessible Design                       | 3. Complex Task                     | 2                                | Font too small on "Body",<br>"Color", etc labels on<br>customize character page<br>https://drive.google.<br>com/file/d/1DSeR1b1NmV2<br>69Wyaymn7jM47BplW8DQu<br>/view?usp=sharing | There is already a scrolling<br>functionality enabled, so<br>allow for bigger text for<br>legibility. The text is so<br>small it could cause<br>accessibility issues.                                                                                  | Consider larger text for label and icon of this section                                                                                               | B, D     |

| Ductof we     |                                                   |                                     |                              |                                                                                                    |                                                                                                    |                                                                                                    |            |
|---------------|---------------------------------------------------|-------------------------------------|------------------------------|----------------------------------------------------------------------------------------------------|----------------------------------------------------------------------------------------------------|----------------------------------------------------------------------------------------------------|------------|
| Description:  | Unfold is a to-do-list app that unlocks sto       | pries as motivation for the user to | complete tasks. This prototy | pe is medium-fidelity.                                                                                                    |                                                                                                    |                                                                                                    |            |
|               |                                                   |                                     |                              |                                                                                                    |                                                                                                    |                                                                                                    |            |
|               |                                                   |                                     |                              |                                                                                                    |                                                                                                    |                                                                                                    |            |
| Simple Task   | Enter and complete one of your tasks              |                                     |                              |                                                                                                    |                                                                                                    |                                                                                                    |            |
| Moderate Task | Choose an in-game option to advance<br>your story |                                     |                              |                                                                                                    |                                                                                                    |                                                                                                    |            |
| Complex Task  | Personalize your story theme and<br>character     |                                     |                              |                                                                                                    |                                                                                                    |                                                                                                    |            |
|               |                                                   |                                     |                              |                                                                                                    |                                                                                                    |                                                                                                    |            |
|               |                                                   |                                     |                              |                                                                                                    |                                                                                                    |                                                                                                    |            |
|               |                                                   |                                     |                              | *attach images here if helpful                                                                                                    |                                                                                                    |                                                                                                    |            |
| Problem #     | Column 2                                          | 💿 Column 3                          | 💿 Column 4                   | Column 5                                                                                                    | Column 6                                                                                                    | Column 7                                                                                            | Column 8   |
| 37            | H1: Visibility of System Status                   | 1. Simple Task                      |                              | Drop down line in adding a<br>task confusing if its a<br>button its too thin to easily<br>click. https://drive.google.<br>com/file/d/1jQ1zQc_jrF2A-<br>E7fDUodtYbNdjZUsseJ/vie<br>w?usp=sharing                   | The line at the top of the<br>add task lends itself to a<br>swipe down functionality<br>visually, but it is treated as a<br>button now, which is<br>difficult to pinpoint because<br>it is very thin. | Ensure this is thicker and<br>easier to press if it is a<br>button.                                 | В          |
| 38            | H6: Recognition not Recall                        | 1. Simple Task                      |                              | Today page has tasks from<br>nov 1 and nov 2 even.           though today is nov 5th.           2           https://drive.google.           com/file/d/1_oQtE77oWYlj<br>CjkoNhdsfu2ljcr1Pwz0/view<br>?usp=sharing | Generally, the system for placing items in "today" seems unclear to users.                                                                                                    | Consider changing "Today"<br>to "current" or "past due"?                                            | B, D       |
| 39            | H4: Consistency & Standards                       | 5. Extra Violations                 |                              | Some buttons turn from<br>white to yellow when<br>2 clicked, but the "add friends"<br>related buttons turn from<br>light blue to yellow.                                                                          | The introduction of a light<br>blue to yellow as an<br>indication of clicking is<br>inconsistent with other<br>button. clicking coloring                                                              | Standardize color indicator<br>of a button being<br>clickable/clicked.                              | A, B, D, C |
| 40            | H2: Match b/w System & World                      | 1. Simple Task                      |                              | 2 <u>"Lists" confusing</u><br>description of this element<br>thtps://drive.google.<br>com/file/d/1j01z0c.jrF2A-<br>E7fDUodtYbNdjZUsseJ/vie<br>w?usp=sharing                                                       | In reality, the "lists" are<br>tasks organized by subject.<br>Everything on the screen is<br>a list, so list does not<br>convey the intended<br>meaning correctly                                     | Consider renaming this as<br>"subjects.                                                             | А, В, С    |
| 41            | H1: Visibility of System Status                   | 1. Simple Task                      |                              | When a new chapter is<br>unlocked, "Next chapter" is<br>bigger than "Read now".           2         https://drive.google.           com/file/d/1kmxrlEYgOnjsG<br>MoQVCHc10vkQ0xHAuuy/v<br>iew?usp=sharing         | This makes the first read<br>not the action of the button<br>itself.                                                                                                    | Make the "read now" text on<br>top and bigger and then<br>"next chapter" text below<br>and smaller. | A, B, D    |
| 42            | H4: Consistency & Standards                       | 2. Moderate Task                    |                              | "Milo's story" is not centered<br>2 and chapter number<br>missing.                                                                                                    | Other story pages show<br>"Milo's story" centered on<br>the page and the chapter<br>number below. However,<br>this page does not have<br>these— it's inconsistent                                     | Center "Milo's story" and add chapter number                                                        | A, D, C    |
| 43            | H7: Flexibility & Efficiency of Use               | 1. Simple Task                      |                              | Limited user ability to edit<br>tasks after they are<br>committedScreenshot<br>2024-11-07 at 7.36.48 PM.<br>png                                                                                                   | It seems like users need to<br>delete tasks and then add<br>them back to be able to<br>change their tasks                                                                                             | Add a process that gives<br>users the power to edit your<br>tasks directly from that<br>screen      |            |

| Prototype<br>Description: | Unfold is a to-do-list app that unlocks st | ories as motivation for the user | to complete tasks. This prototy | ype is medium-fidelity.                                                                                                    |                                                                                                    |                                                                                                    |          |
|---------------------------|--------------------------------------------|----------------------------------|---------------------------------|----------------------------------------------------------------------------------------------------|----------------------------------------------------------------------------------------------------|----------------------------------------------------------------------------------------------------|----------|
|                           |                                            |                                  |                                 |                                                                                                    |                                                                                                    |                                                                                                    |          |
| Oiners la Tarak           |                                            |                                  |                                 |                                                                                                    |                                                                                                    |                                                                                                    |          |
| Moderate Task             | Choose an in-game option to advance        |                                  |                                 |                                                                                                    |                                                                                                    |                                                                                                    |          |
| moderate rask             | Personalize your story theme and           |                                  |                                 |                                                                                                    |                                                                                                    |                                                                                                    |          |
| Complex Task              | character                                  |                                  |                                 |                                                                                                    |                                                                                                    |                                                                                                    |          |
|                           |                                            |                                  |                                 |                                                                                                    |                                                                                                    |                                                                                                    |          |
|                           |                                            |                                  |                                 | *attach images here if helpful                                                                                                    |                                                                                                    |                                                                                                    |          |
| Problem #                 | G Column 2                                 | 💿 Column 3                       | 💿 Column 4                      | Column 5                                                                                                    | Column 6                                                                                                    | Column 7                                                                                                    | Column 8 |
| 44                        | H9: Help Users with Errors                 | 1. Simple Task                   |                                 | <ul> <li>When adding a task half of.<br/>screen is up, it is unclear<br/>how a user might discard a<br/>task they are in the process.</li> <li>of writing https://drive.<br/>google.<br/>com/file/d/1j01zQc_irF2A-<br/>E7/DUodtYbNdjZUsseJ/vie<br/>w?usp=sharing</li> </ul> | The bar button at the top<br>does not immediately jump<br>out as a button, and its<br>unclear wether that is<br>saving or deleting it.                                                                                                    | Consider adding a X button<br>at the top left                                                                                                    | B, C, D  |
| 45                        | 5 H5: Error Prevention                     | 1. Simple Task                   |                                 | Circles for checking off task<br>are pretty close together<br>and smallhttps://drive.<br>2 google.<br>com/file/d1_oQtE77oWYIj<br>CjkoNndsfu2ljcr1Pwz0/view<br>?usp=sharing                                                                                                  | I can totally see someone<br>checking the wrong one off<br>with their finger- by accident                                                                                                    | Could make these circles spaced apart more                                                                                                    | B, D     |
| 46                        | 6 H6: Recognition not Recall               | 3. Complex Task                  |                                 | In the customize character,<br>newly unlocked,<br>customizations are not<br>indicated as special https:<br>//drive.google,<br>com/file/d/1SLcqAb1beE5G<br>pG21viwIQ_GL5ayWKq3J/vi<br>ew?usp=sharing_                                                                        | Ppl are most excited about<br>newly unlocked tools – in<br>the example, they come to<br>the page because they<br>unlocked something new.<br>Then, having to remember<br>which is new rather than<br>recognize it.                                                                                                    | should add somethng to<br>make it more clear when<br>something is newly<br>unlocked                                                                                                    | B, C, D  |
| 1                         | H4: Consistency & Standards                | 1. Simple Task                   |                                 | Under "Lists" each section<br>has a title (task category) in<br>bold and a subheading (# of<br>tasks). However, under the<br>"Today" section, the title and<br>subheading are missing.                                                                                      | Since the other task<br>sections have a title (task<br>category) and subheading<br>(number of tasks), it's<br>inconsistent that the<br>"Today" section doesn't<br>have these text features.<br>While this isn't a fatal<br>inconsistentcy, it can make<br>the user visually confused<br>from missing information<br>(especially number of tasks) | Even if the tasks under<br>"Today" aren't all under the<br>same category, keep the<br>consistent title as<br>something like "All",<br>"Today's tasks" or "Due<br>Today" and the subheading<br>as the number of tasks (in<br>this case, "3 Tasks). | A        |

| Prototype<br>Description: | Unfold is a to-do-list app that unlocks sto    | pries as motivation for the user to | o complete tasks. This prototype | e is medium-fidelity.                                                                                                    |                                                                                                    |                                                                                                    |          |
|---------------------------|------------------------------------------------|-------------------------------------|----------------------------------|----------------------------------------------------------------------------------------------------|----------------------------------------------------------------------------------------------------|----------------------------------------------------------------------------------------------------|----------|
|                           |                                                |                                     |                                  |                                                                                                    |                                                                                                    |                                                                                                    |          |
| Simple Task               | Enter and complete one of your tasks           |                                     |                                  |                                                                                                    |                                                                                                    |                                                                                                    |          |
| Moderate Task             | Choose an in-game option to advance your story |                                     |                                  |                                                                                                    |                                                                                                    |                                                                                                    |          |
| Complex Task              | Personalize your story theme and<br>character  |                                     |                                  |                                                                                                    |                                                                                                    |                                                                                                    |          |
|                           |                                                |                                     |                                  |                                                                                                    |                                                                                                    |                                                                                                    |          |
|                           |                                                |                                     |                                  | *attach imagaa hara if halaful                                                                                                    |                                                                                                    |                                                                                                    |          |
| Broblom #                 | Column 2                                       | Column 3                            | Column 4                         | Column 5                                                                                                    | Column 6                                                                                                    | Column 7                                                                                                    | Column 8 |
| Problem #                 |                                                |                                     | G Column 4                       | Column 5                                                                                                    | The tech and stemping leads                                                                                                    | Column 7                                                                                                    |          |
| 48                        | H6: Recognition not Recall                     | 4. All Tasks                        | 2                                | Most of the icons, alone, in<br>the navigation bar aren't<br>indicative of what it leads<br>to. The task and story icon<br>also look very similar (both<br>some sort of pages/book) | The task and story icon look<br>very similar (both are some<br>sort of pages/book etc),<br>making it difficult for the<br>user to distinguish, and<br>recall the correct page. The<br>star icon also seems like<br>"favorites" instead of avatar<br>customization. As a user, I<br>would expect the profile<br>icon to mean<br>customization. While this is<br>a difference a user can<br>quickly learn over time, it<br>may be frustrating for new<br>users to remember which<br>icon leads to which page. | Label the icons in small text<br>below. For example, "Tasks"<br>under task icon and "Story"<br>under story icon                                                                                                    | A, C     |
| 49                        | H6: Recognition not Recall                     | 1. Simple Task                      | 2                                | Task text is not displayed when selecting time                                                                                                    | Since the task is not<br>displayed in the calendar<br>view, this force users to re-<br>think their task and align it<br>with their schedule to set a<br>deadline                                                                                                    | Consider showing all task<br>detiails in a single page:<br>title, deadline date etc.                                                                                                    | A, C     |
| 50                        | H5: Error Prevention                           | 1. Simple Task                      | 2                                | "Clear" button is at bottom of the add task sheet                                                                                                    | Since clear is located at the<br>bottom of the page and the<br>text is orange in color (high<br>contrast), the user may<br>accidentally associate this<br>with "Done" or "Add to<br>tasks." If they tap "clear",<br>there's no way to undo their<br>actions and they have to<br>repeat all steps again.                                                                                                    | Consider placing "clear" in<br>top left to minimize the<br>chances of the user<br>accidentally tapping it.<br>Alternatively, include a pop-<br>up that asks users to<br>confirm they want to<br>clear/delete.                                                                                                    | A, C, D  |
| 51                        | H3: User Control & Freedom                     | 1. Simple Task                      | 2                                | Undo button for checking a<br>task appears at the bottom<br>left corner of the screen–<br>it's not discoverable.                                                                    | When the user checks off an<br>item, the item on the list<br>immediately disappears<br>(without even filling the<br>checklist icon). To undo, the<br>user has to find the undo<br>button at the bottom left<br>corner of the screen.<br>However, this is a huge<br>visual jump from the top of<br>the screen (checking off<br>item) to the bottom of the<br>screen (undo). The physical<br>distance also disconnects<br>the "undo" action having<br>anything to do with the<br>checking off task action.    | Consider filling in the<br>checklist icon (circle) to<br>mark task as complete or<br>striking through the task<br>name. The user can tap on<br>the checklist icon again to<br>undo (unfill circle or remove<br>strike on text). Alternatively,<br>put the undo button<br>somewhere closer to the<br>task that was crossed off<br>(e.g. next to it, at the top of<br>the section etc) | A, D     |

| Prototype<br>Description: | Unfold is a to-do-list app that unlocks sto       | pries as motivation for the user to | o complete tasks. This prototyp | e is medium-fidelity.                                                                                                    |                                                                                                    |                                                                                                    |          |
|---------------------------|---------------------------------------------------|-------------------------------------|---------------------------------|----------------------------------------------------------------------------------------------------|----------------------------------------------------------------------------------------------------|----------------------------------------------------------------------------------------------------|----------|
|                           |                                                   |                                     |                                 |                                                                                                    |                                                                                                    |                                                                                                    |          |
| Simple Task               | Enter and complete one of your tasks              |                                     |                                 |                                                                                                    |                                                                                                    |                                                                                                    |          |
| Moderate Task             | Choose an in-game option to advance<br>your story |                                     |                                 |                                                                                                    |                                                                                                    |                                                                                                    |          |
| Complex Task              | Personalize your story theme and<br>character     |                                     |                                 |                                                                                                    |                                                                                                    |                                                                                                    |          |
|                           |                                                   |                                     |                                 |                                                                                                    |                                                                                                    |                                                                                                    |          |
|                           |                                                   |                                     |                                 | * 11 - 1 - 1                                                                                                    |                                                                                                    |                                                                                                    |          |
|                           |                                                   |                                     |                                 | *attach images here if helpful                                                                                                    |                                                                                                    |                                                                                                    |          |
| Problem #                 | G Column 2                                        | ○ Column 3                          | Column 4                        | Column 5                                                                                                    | Column 6                                                                                                    | Column /                                                                                                    | Column 8 |
| 52                        | H8: Aesthetic & Minimalist Design                 | 1. Simple Task                      | 2                               | "Read now" button's text is<br>small and pointing hand<br>icon (indicating next) looks<br>a little<br>decorative/complicated,<br>especially when scaled<br>down   | The "read now" button is<br>hard to notice and<br>confusing because 1) the<br>text is small and placed<br>next to more text ("Next<br>Chapter") and 2) the<br>pointing hand icon is a<br>rather complicated graphic<br>(difficult to see that it's<br>pointing to next, especially<br>when shown in a small<br>scale). Therefore, this is not<br>adhering to minimalistic<br>design principles | Consider only using one of<br>the two texts "Next Chapter"<br>or "Read Now" and change<br>hand pointing icon to a<br>simple right-pointing arrow  | A        |
| 53                        | H4: Consistency & Standards                       | 2. Moderate Task                    | 2                               | "Milo's story" is not centered<br>and chapter number<br>missing.                                                                                                  | Other story pages show<br>"Milo's story" centered on<br>the page and the chapter<br>number below. However,<br>this page does not have<br>these— it's inconsistent                                                                                                    | Center "Milo's story" and add chapter number                                                                                                    | A, D, C  |
| 54                        | H11: Accessible Design                            | 1. Simple Task                      | 2                               | No alternative options for text input                                                                                                    | Text input doesn't consider<br>alternative options for low-<br>visual or auditory users.                                                                                                    | Consider adding at least<br>alternative like speech<br>(similar to Siri) text input.                                                              | A        |
| 55                        | H8: Aesthetic & Minimalist Design                 | 3. Complex Task                     | 2                               | "Edit profile" is hard to read,<br>inconsistent with "add<br>friends" text style, and<br>placed far away from the<br>"add friends" button                         | "Edit profile" text is grey<br>against a yellow<br>background, making it hard<br>for the user to read. It's also<br>inconsistent with the "add<br>friends" button which has<br>black bolded text. "Edit<br>profile" and "Add friends"<br>button are also positioned<br>far apart when the two<br>buttons are similar to each<br>other stylistically and call to<br>action-wise.                | Change "Edit Profile" to<br>black and bolded font, and<br>place above or next to "add<br>friends."                                                | A        |
| 56                        | H2: Match b/w System & World                      | 3. Complex Task                     | 2                               | Confused about where to<br>search given two options<br>"Find from contacts" and<br>"Search by name." What if I<br>wanted to search for a<br>name within contacts? | Based on other digital<br>platforms, users likely<br>expect to search by<br>something specific such as<br>username                                                                                                    | Consider renaming "search<br>by name" to "search by<br>username" or "search by ID"<br>to clearly indicate searching<br>beyond contacts (publicly) | A        |
| 57                        | H1: Visibility of System Status                   | 3. Complex Task                     | 2                               | Enable Notifications only shows text "off"                                                                                                    | User could be confused<br>about whether status is off<br>or tap to make status off                                                                                                    | Consider changing the<br>button to a toggle or<br>checkbox that clearly shows<br>the status (off/on) of enable<br>notifications                   | A, D     |

| Prototype<br>Description: | Unfold is a to-do-list app that unlocks sto | pries as motivation for the user to | complete tasks. This prototy | pe is medium-fidelity.                                                                                                    |                                                                                                    |                                                                                                    |            |
|---------------------------|---------------------------------------------|-------------------------------------|------------------------------|----------------------------------------------------------------------------------------------------|----------------------------------------------------------------------------------------------------|----------------------------------------------------------------------------------------------------|------------|
|                           |                                             |                                     |                              |                                                                                                    |                                                                                                    |                                                                                                    |            |
| Simple Task               | Enter and complete one of your tasks        |                                     |                              |                                                                                                    |                                                                                                    |                                                                                                    |            |
| Simple Task               | Choose an in-game option to advance         |                                     |                              |                                                                                                    |                                                                                                    |                                                                                                    |            |
| Moderate Task             | your story                                  |                                     |                              |                                                                                                    |                                                                                                    |                                                                                                    |            |
| Complex Task              | Personalize your story theme and character  |                                     |                              |                                                                                                    |                                                                                                    |                                                                                                    |            |
|                           |                                             |                                     |                              |                                                                                                    |                                                                                                    |                                                                                                    |            |
|                           |                                             |                                     |                              | *attach imagaa hara if halaful                                                                                                 |                                                                                                    |                                                                                                    |            |
| Duchlaus #                |                                             |                                     | C Oslama 4                   |                                                                                                    | O-luma (                                                                                                    | 0-luuu 7                                                                                                    |            |
| Problem #                 | Column 2                                    | ⊙ Column 3                          | Column 4                     | Column 5                                                                                                    | Column 6                                                                                                    | Column 7                                                                                                    | 🕞 Column 8 |
| 58                        | H10: Help & Documentation                   | 4. All Tasks                        |                              | 2 No tips/guide on how to start using the app                                                                                  | Since the story-based task<br>system is a rather<br>unique/novel idea, users<br>may be confused about how<br>to start and use features.                                                                                                    | Include a simple tips/guide<br>section in the onboarding<br>stage or include some sort<br>of "help" or FAQ page | A, C       |
| 59                        | H7: Flexibility & Efficiency of Use         | 3. Complex Task                     |                              | 2 The buttons on the<br>character profile screen in<br>both BODY and COLORS<br>have no functionality and<br>just take up space | Typically they can be used<br>to expand a list / or not, but<br>here the three dots can<br>cause confusion for users<br>who may expect that it does<br>something or have some<br>false expectation of finding<br>extra gadgets that they<br>unlock | Remove the from both sections                                                                                   | D          |
| 60                        | H8: Aesthetic & Minimalist Design           | 3. Complex Task                     |                              | 2 Orange on orange selection<br>when clicking next on the<br>page                                                              | A whole page of orange<br>make it hard to see what<br>actions are proper and can<br>add additional confusion;<br>having aesthetic balance is<br>important to know what<br>steps are encouraged                                                     | Change the color when the<br>button is pressed to be not<br>Orange                                              | D          |
| 61                        | H4: Consistency & Standards                 | 3. Complex Task                     |                              | 2 There is a new phone icon<br>character in the screen<br>which is not introduced at<br>all                                    | The introduction of new<br>information without context<br>can be misleading and<br>confusing when users just<br>customized and follow the<br>journey of the icon Milo                                                                              | Switch the icon with the<br>icon character that is used<br>throughout the story journey                         | D          |
| 62                        | H2: Match b/w System & World                | 2. Moderate Task                    |                              | 2 The story map should have<br>different color text for paths<br>that aren't unlocked to<br>create consistency                 | Users may be unaware of<br>the difference of what<br>they've unlocked, in general,<br>locked paths are gray'd out<br>until unlocked                                                                                                    | Gray-out the path for<br>unlocked routes and create<br>contrast with those that<br>have been unlocked           | D, C       |
| 63                        | H1: Visibility of System Status             | 2. Moderate Task                    |                              | 2 No meaning in what the<br>current status of Chapter 2<br>completed<br>What are some of your<br>favorite movies/shows?        | Users may be unsure of<br>their current status,<br>especially if they just<br>completed the task bar and<br>finished Chapter 2, they may<br>not understand how to<br>navigate. Its crucial that<br>users understand what the<br>next step is       | Add a new progress bar<br>before chapter 3 as an<br>action item                                                 | D          |

| Prototype<br>Description: | Unfold is a to-do-list app that unlocks sto       | ories as motivation for the user | to complete tasks. This prototy | pe is medium-fidelity.                                                                                                    |                                                                                                    |                                                                                                    |            |
|---------------------------|---------------------------------------------------|----------------------------------|---------------------------------|----------------------------------------------------------------------------------------------------|----------------------------------------------------------------------------------------------------|----------------------------------------------------------------------------------------------------|------------|
| Simple Task               | Enter and complete one of your tasks              |                                  |                                 |                                                                                                    |                                                                                                    |                                                                                                    |            |
| Moderate Task             | Choose an in-game option to advance<br>your story |                                  |                                 |                                                                                                    |                                                                                                    |                                                                                                    |            |
| Complex Task              | Personalize your story theme and<br>character     |                                  |                                 |                                                                                                    |                                                                                                    |                                                                                                    |            |
|                           |                                                   |                                  |                                 | *attach images here if helpful                                                                                                    |                                                                                                    |                                                                                                    |            |
| Problem #                 | 🕞 Column 2                                        | 💿 Column 3                       | 🕞 Column 4                      | Column 5                                                                                                    | Column 6                                                                                                    | Column 7                                                                                                    | 💿 Column 8 |
| 64                        | H5: Error Prevention                              | 3. Complex Task                  |                                 | 2 The new expression<br>unlocked doesn't appear in<br>the profile section, it<br>appears as a color not an<br>expression<br>Customization                                                    | This could create a false<br>expectation for users that<br>they unlocked a new gadget<br>/ expression, but this isn't<br>actually true when they click<br>their profile. Misleading                                                                                            | Add a new expression<br>gadget upon completion;<br>not that it is an expression<br>rather than a color                                                                                                    | D          |
| 65                        | H3: User Control & Freedom                        | 3. Complex Task                  |                                 | 2 Under customize character,<br>the Milo character button<br>name (I remember) is<br>changeable, however the<br>button lacks this<br>functionality. When you<br>click on it, it does nothing | This may be misleading to<br>users who want to modify<br>their character name and<br>could possibly leads to<br>errors when the users can't<br>figure out how to change<br>the name of the character.<br>Users may think this button<br>is interactive, if it is indeed<br>not | make the Milo name button<br>clickable and maybe add<br>small sub-text below to<br>remind the users that<br>names are changeable. If<br>not interactive or<br>changeable, make it smaller<br>and less changeable | D          |

| Prototype<br>Description: | Unfold is a to-do-list app that unlocks sto       | ries as motivation for the user to | complete tasks. This prototype | e is medium-fidelity.                                                                                                    |                                                                                                    |                                                                                                    |            |
|---------------------------|---------------------------------------------------|------------------------------------|--------------------------------|----------------------------------------------------------------------------------------------------|----------------------------------------------------------------------------------------------------|----------------------------------------------------------------------------------------------------|------------|
|                           |                                                   |                                    |                                |                                                                                                    |                                                                                                    |                                                                                                    |            |
|                           |                                                   |                                    |                                |                                                                                                    |                                                                                                    |                                                                                                    |            |
| Simple Task               | Enter and complete one of your tasks              |                                    |                                |                                                                                                    |                                                                                                    |                                                                                                    |            |
| Moderate Task             | Choose an in-game option to advance<br>your story |                                    |                                |                                                                                                    |                                                                                                    |                                                                                                    |            |
| Complex Task              | Personalize your story theme and<br>character     |                                    |                                |                                                                                                    |                                                                                                    |                                                                                                    |            |
|                           |                                                   |                                    |                                |                                                                                                    |                                                                                                    |                                                                                                    |            |
|                           |                                                   |                                    |                                |                                                                                                    |                                                                                                    |                                                                                                    |            |
|                           |                                                   |                                    |                                | *attach images here if helpful                                                                                                    |                                                                                                    |                                                                                                    |            |
| Problem #                 | 🕞 Column 2                                        | 💿 Column 3                         | 🖸 Column 4                     | Column 5                                                                                                    | Column 6                                                                                                    | Column 7                                                                                                    | 🖸 Column 8 |
| 66                        | H4: Consistency & Standards                       | 1. Simple Task                     | 2                              | C thomas Smith<br>E der Profile<br>R 4<br>t Triends<br>Add Friends                                                                                                    | Your "Date" and "Add to List"<br>emblem + text should be the<br>same color because they<br>have the same action<br>hierachy                                      | Change "Date" text and emblem to match gray                                                                                                    | с          |
| 67                        | H6: Recognition not Recall                        | 3. Complex Task                    | 3                              | Confusing star icon on the<br>bottom bar Screenshot<br>2024-11-07 at 7.05.53 PM.<br>png                                                                                                    | Star does not immediately<br>map to "customize<br>character".                                                                                                    | Consider replacing with a<br>hat or a face emoji, or even<br>a mini version of the<br>character to convey<br>dressing up/appearance<br>choices more clearly               | A, B, C, D |
| 68                        | H1: Visibility of System Status                   | 5. Extra Violations                | 3                              | Indicator of a friend<br>successfully being added is<br>confusing https://drive.<br>google.<br>com/file/d/1BQmYVoqKNZ<br>q_KKWXEFnmWv2BMLBoiJ<br>Ee/view?usp=sharing                       | A plus button turns from<br>blue (not often seen color)<br>to yellow (in many other<br>places in the game<br>indicates a button that<br>should be pressed again) | Consider changing the icon<br>from + to a check mark or a<br>"requested"/ "invited"<br>message rather than relying<br>only on color to indicate<br>someone has been added | A, B, C, D |
| 69                        | H3: User Control & Freedom                        | 3. Complex Task                    | 3                              | Back button exists on<br>screen before, but<br>disappears on the genre<br>choice screen. https:<br>//drive.google.<br>com/file/d/1dBTtfvwRfWeH<br>QGPERYI1wBEbhtNNdTS/vi<br>ew?usp=sharing | User can get stuck in this<br>page what if they want to<br>edit their answers? If they<br>enter wrong, there is no<br>immediate ability to fixing<br>preferences | Keep back button on this<br>page                                                                                                    | B, D, C    |
| 70                        | H3: User Control & Freedom                        | 3. Complex Task                    | 3                              | No back button on<br>determing milos story page<br>https://drive.google.<br>com/file/d/1V22hypfdAfnV<br>Rj7Fv6uqf98hehSOIPuy/vie<br>w?usp=sharing                                          | User can get stuck in this<br>page what if they want to<br>edit their answers? If they<br>enter wrong, there is no<br>immediate ability to fixing<br>preferences | Keep back button on this<br>page                                                                                                    | A, B, C    |

| Prototype     |                                                   |                                    |                                |                                                                                                    |                                                                                                    |                                                                                                    |            |
|---------------|---------------------------------------------------|------------------------------------|--------------------------------|----------------------------------------------------------------------------------------------------|----------------------------------------------------------------------------------------------------|----------------------------------------------------------------------------------------------------|------------|
| Description:  | Unfold is a to-do-list app that unlocks sto       | ries as motivation for the user to | complete tasks. This prototype | e is medium-fidelity.                                                                                                    |                                                                                                    |                                                                                                    |            |
|               |                                                   |                                    |                                |                                                                                                    |                                                                                                    |                                                                                                    |            |
|               |                                                   |                                    |                                |                                                                                                    |                                                                                                    |                                                                                                    |            |
| Simple Task   | Enter and complete one of your tasks              |                                    |                                |                                                                                                    |                                                                                                    |                                                                                                    |            |
| Moderate Task | Choose an in-game option to advance<br>your story |                                    |                                |                                                                                                    |                                                                                                    |                                                                                                    |            |
| Complex Task  | Personalize your story theme and<br>character     |                                    |                                |                                                                                                    |                                                                                                    |                                                                                                    |            |
|               |                                                   |                                    |                                |                                                                                                    |                                                                                                    |                                                                                                    |            |
|               |                                                   |                                    |                                |                                                                                                    |                                                                                                    |                                                                                                    |            |
|               |                                                   |                                    |                                | *attach images here if helpful                                                                                                    |                                                                                                    |                                                                                                    |            |
| Problem #     | 🕞 Column 2                                        | 💿 Column 3                         | 💿 Column 4                     | Column 5                                                                                                    | Column 6                                                                                                    | Column 7                                                                                                    | 💿 Column 8 |
| 71            | H4: Consistency & Standards                       | 1. Simple Task                     | 3                              | Three-dots icon is missing<br>for "Today" tasks section.                                                                                                    | Whereas the other task<br>sections show the three-<br>dots icon so users can<br>manage/edit tasks, the<br>three-dots icon is missing<br>for "Today" tasks section.<br>This means that users have<br>no way to edit/delete tasks<br>in this section. This is a<br>severe issue since users<br>can't undo or manage their<br>tasks, especially tasks that<br>are due today! | Add three-dots icon in top<br>right corner under "Today"<br>as shown in other task<br>category sections                                                                       | A, D       |
| 72            | H6: Recognition not Recall                        | 1. Simple Task                     | 3                              | The task sections use a<br>three-dots icon (on the top<br>right corner). This icon,<br>similar to a hamburger<br>menu, nests (hides) user<br>options such as edit, delete<br>etc.                                                      | Three-dots icon for each<br>task section forces user to<br>remember what were the<br>options shown when the<br>icon is clicked on. Since this<br>is nested (hidden), users<br>may have trouble<br>remembering and directly<br>looking for options like<br>"edit," "manage", "copy,"<br>"delete" etc (or whatever<br>options were intended)                                | If a small number of<br>options, consider showing<br>all options such as "edit" or<br>"delete" up front on the right<br>top corner of the section.                            | A, B, D    |
| 73            | H5: Error Prevention                              | 1. Simple Task                     | 3                              | In creating a task, the<br>meaning of the orange +<br>button changes halfway.<br>through the process, which<br>could trip up users. https:<br>//drive.google.<br>com/file/d/1jQ1zQc_jrF2A-<br>E7fDUodtVbNdjZUsseJ/vie<br>w?usp=sharing | The plus button when you<br>first click from tasks means<br>"add another task", when<br>you are in there, that same<br>button implies "commit this<br>task". since there is also an<br>option to swipe out, it might<br>get interpreed as "add an<br>additional one" and people<br>might swipe out instead to<br>finalize it because that feesl<br>like a new option.     | Consider changing the<br>button from + to a check<br>mark or a "finalize" text box<br>when the user has entered<br>text.                                                      | А, В, С, D |
| 74            | H4: Consistency & Standards                       | 1. Simple Task                     | 3                              | When a user creates a task,<br>there are two buttons "add<br>to list" and "+."                                                                                                    | The user won't know which<br>button to tap to add the<br>task: "add to list" or "+"?,<br>making this button<br>inconsistent. Even if the "+"<br>button was the correct<br>button to add as a task, this<br>should be different from the<br>homescreen "+" button for<br>create a task.                                                                                    | If "add to list" is intended to<br>mean something else (e.g.<br>backlog task), rename the<br>button. Consider also<br>changing the "+" button to<br>"done" or "add to tasks". | A, C       |

| Prototype<br>Description: | Unfold is a to-do-list app that unlocks st     | ories as motivation for the user to | o complete tasks. This prototyp | e is medium-fidelity.                                                                                       |                                                                                                    |                                                                                                    |          |
|---------------------------|------------------------------------------------|-------------------------------------|---------------------------------|----------------------------------------------------------------------------------------------------|----------------------------------------------------------------------------------------------------|----------------------------------------------------------------------------------------------------|----------|
|                           |                                                |                                     |                                 |                                                                                                    |                                                                                                    |                                                                                                    |          |
| Simple Task               | Enter and complete one of your tasks           |                                     |                                 |                                                                                                    |                                                                                                    |                                                                                                    |          |
| Moderate Task             | Choose an in-game option to advance your story |                                     |                                 |                                                                                                    |                                                                                                    |                                                                                                    |          |
| Complex Task              | Personalize your story theme and character     |                                     |                                 |                                                                                                    |                                                                                                    |                                                                                                    |          |
|                           |                                                |                                     |                                 |                                                                                                    |                                                                                                    |                                                                                                    |          |
|                           |                                                |                                     |                                 | *ottach imagaa hara if halpful                                                                              |                                                                                                    |                                                                                                    |          |
| Problem #                 | Column 2                                       | Column 3                            | Column 4                        | Column 5                                                                                                    | Column 6                                                                                                    | Column 7                                                                                                   | Column 8 |
| 75                        | H3: User Control & Freedom                     | 3. Complex Task                     |                                 | No indication that user can edit personal settings.                                                         | As a user, I wouldn't know<br>how to edit my personal<br>settings. The personal<br>settings only show<br>informational text without<br>any indication of<br>editing/removing it.                                                                                                    | Add edit icon either at top<br>right corner of "Personal<br>settings" or next to each<br>text input field. |          |
| 76                        | H5: Error Prevention                           | 2. Moderate Task                    | :                               | 3 The new expression<br>unlocked statement has no<br>functionality and when you<br>click on it does nothing | Users may be have false<br>expectations, as the<br>prominent new expression<br>feature seems important,<br>but here it is not interactive<br>at all                                                                                                    | Make it clickable / take it<br>another page (it's an<br>achievement right?                                 | D, C     |
| 77                        | H7: Flexibility & Efficiency of Use            | 6. Settings Flow                    |                                 | 3 Story Preferences hidden in profile.                                                                      | Although it does make<br>sense to have a section on<br>story preferences under the<br>profile section, I think that<br>beacuse it is a personalized<br>quiz that someone can take,<br>it makes more sense to<br>have it in the main profile<br>page rather that under "Edit<br>Profile". | Move the "Story<br>Preferences" to the main<br>"Profile" page.                                             | С        |
| 78                        | H11: Accessible Design                         | 2. Moderate Task                    | :                               | Having an audio / play aloud option for the stories.                                                        | I think that there should be<br>an audio button under the<br>story so that it is more<br>accessible to users who<br>want to listen rather than<br>read.                                                                                                    | For more accessible design,<br>include an audioplayback<br>section for the story<br>description            | С        |
| 79                        | H1: Visibility of System Status                | 5. Extra Violations                 |                                 | No list of existing,<br>confirmed friends                                                                   | Only a count of # of friends<br>on the profile page, and a<br>search for new friends; not<br>a list of friends locatable<br>anywhere                                                                                                    | Consider adding a friends<br>list below or above the<br>search bar, or behind<br>another button            | B, C     |